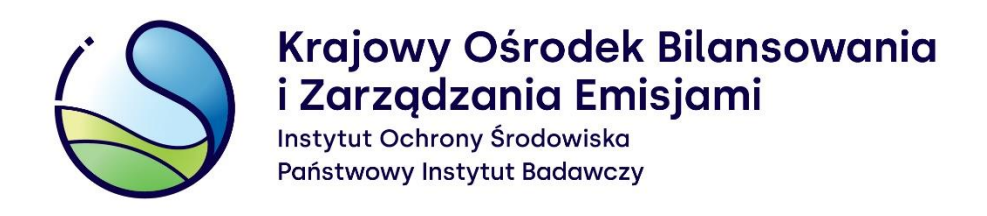

## Instrukcja logowania do systemu Krajowej bazy

Warszawa, grudzień 2023

Opracowanie: Zespół Zarządzania Krajową Bazą KOBiZE

W przypadku wątpliwości co do zawartości materiału wszelkie uwagi i pytania należy kierować na adres poczty elektronicznej <u>pomoc.kb@kobize.pl</u>.

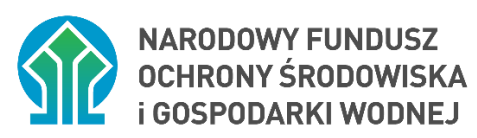

Działalność KOBiZE jest finansowana ze środków Narodowego Funduszu Ochrony Środowiska i Gospodarki Wodnej

Niniejszy dokument może być wykorzystywany, kopiowany i rozpowszechniany - w całości lub w części – wyłącznie w celach niekomercyjnych i ze wskazaniem źródła pochodzenia

## Instrukcja logowania do systemu Krajowej bazy

Aby zalogować się do systemu Krajowej bazy należy wejść na <u>stronę internetową Krajowej</u> <u>bazy (https://krajowabaza.kobize.pl/)</u> i wybrać zakładkę "Raportowanie" (rysunek 1).

| Krajowa baza o<br>i innych substar | emisjach gazów o<br>ncji                                                | cieplarnianyc | h   |            | projekt realizowany przez: Krojowy Ośrodek Bilonsowonia<br>Izorządzania Emisjomi<br>wstył Otwory Prawałe<br>Rokowy wykat Nataczy |  |  |  |
|------------------------------------|-------------------------------------------------------------------------|---------------|-----|------------|----------------------------------------------------------------------------------------------------|--|--|--|
| Raportowanie                       | O Krajowej bazie                                                        | Aktualności   | FAQ | Instrukcje | Wyszukiwarka substancji Prawo Formularze Kontakt                                                                                 |  |  |  |
|                                    | Rejestracja podmiotu<br>w systemie Krajowej bazy<br>Zarejestruj podmiot |               | lub |            | Logowanie do systemu Krajowej bazy                                                                                               |  |  |  |
|                                    |                                                                         |               |     | lub        | Zaloguj się przez login.gov.pl 🗸 🗸                                                                                               |  |  |  |
|                                    |                                                                         |               |     |            | <b>L₀gin</b> .gov.pl                                                                                                    |  |  |  |
|                                    |                                                                         |               |     |            | Załoguj się przez login Krajowej bazy                                                                                            |  |  |  |

Rysunek 1. Okno strony logowania do systemu Krajowej bazy

Obecnie możliwe są dwa sposoby logowania się użytkowników do systemu Krajowej bazy (czyli osób wskazanych przez podmiot, które uzyskają dostęp do konta podmiotu w Krajowej bazie w jego imieniu, w tym do sporządzenia i wprowadzenia raportu):

1. poprzez login.gov.pl (rysunek 2):

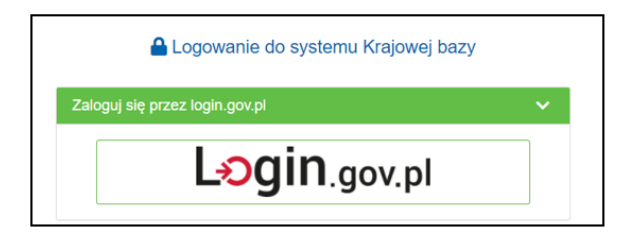

Rysunek 2. Okno logowania do Krajowej bazy przez login.gov.pl

2. poprzez wpisanie loginu i hasła (rysunek 3), które zostały nadane i przesłane użytkownikowi Krajowej bazy:

| Zaloguj się przez login Krajowej bazy |                                     |   |  |
|---------------------------------------|-------------------------------------|---|--|
| Login:                                |                                     | * |  |
| Hasło:                                |                                     | * |  |
|                                       | Zaloguj                             |   |  |
|                                       | Nie pamiętasz hasła? Odzyskaj hasło |   |  |
| Pola oznaczor                         | ne * są wymagane.                   |   |  |

Rysunek 3. Okno logowania do Krajowej bazy przy użyciu loginu i hasła

Po wybraniu sposobu logowania przez **login.gov.pl** nastąpi automatyczne przekierowanie do strony <u>login.gov.pl</u> (rysunek 4) celem uwierzytelnienia w Krajowym Węźle Identyfikacji Elektronicznej (KWIE).

Aby potwierdzić swoją tożsamość należy wybrać jeden z wyświetlonych sposobów logowania przez KWIE:

- 1) Profil Zaufany,
- 2) Aplikacja mObywatel,
- 3) Bankowość elektroniczna,
- 4) e-Dowód.

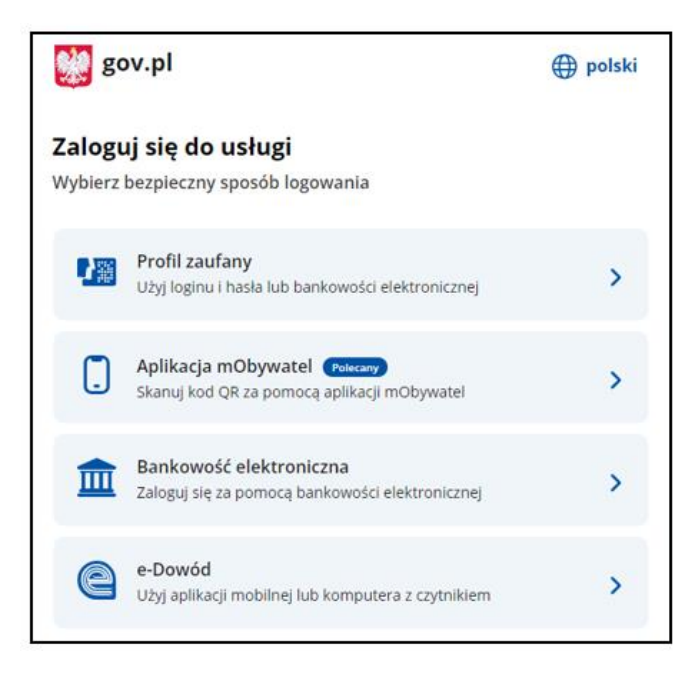

## Rysunek 4. Wybór sposobu logowania przez KWIE

Po wybraniu na <u>login.gov.pl</u> pierwszego sposobu logowania czyli poprzez **Profil Zaufany**, system przekieruje użytkownika do okna, gdzie będzie miał możliwość wyboru potwierdzenia swojej tożsamości na dwa sposoby (rysunek 5):

- 1) logując się za pomocą nazwy użytkownika lub adresu e-mail,
- 2) logując się przy pomocy banku lub innego dostawcy.

| Login 🕣 Profil zaufany                                       |     |                                            |                               |                       |            |
|--------------------------------------------------------------|-----|--------------------------------------------|-------------------------------|-----------------------|------------|
| Zaloguj się za pomocą nazwy<br>użytkownika lub adresu e-mail |     | Zaloguj się j<br>lub innego <mark>c</mark> | przy pomoc<br>dostawcy        | <mark>y bank</mark> u |            |
| PL   UA                                                      |     |                                            | 5                             | B                     | Millensium |
| Nazwa użytkownika lub adres e-mail                           |     | The second                                 | Bank Pekao                    | BANK                  |            |
| Wpisz nazwę użytkownika lub adres e-mail                     | LUB | ICI KASA<br>STEFCZYKA                      |                               | envelo                |            |
| Hasło                                                        |     |                                            |                               |                       |            |
| Wpisz hasło                                                  |     | SHE PHOSENS                                | ING 🌺                         | e-dowód               | Burk Penki |
| Nie pamiętam hasła<br>ZALOGUJ SIĘ                            |     |                                            | <b>Santander</b>              | mBank                 | inteligo   |
| Nie maez profilu zaufanogo?                                  |     | Constants<br>Transform                     | Cartyfikat<br>Inwellfikowarty |                       |            |
| Twój bank lub dostawca nie udostępnia logowania?             |     |                                            |                               |                       |            |
| ZAŁÓŻ PROFIL                                                 |     |                                            |                               |                       |            |

Rysunek 5. Sposoby logowania poprzez Profil Zaufany

Należy wybrać właściwy dla siebie sposób logowania.

Jeżeli użytkownik Krajowej bazy nie posiada Profilu Zaufanego może założyć go wybierając

opcję "ZAŁÓŻ PROFIL" (rysunek 6):

| Nie masz Profilu Zaufanego?<br>Twój bank lub dostawca nie udostępnia logowania? |
|---------------------------------------------------------------------------------|
| ZAŁÓŻ PROFIL                                                                    |

Rysunek 6. Utworzenie Profilu Zaufanego

Więcej informacji na stronie profil zaufany.

Po wybraniu drugiego sposobu logowania czyli poprzez **Aplikację mObywatel** należy postępować zgodnie z instrukcją zawartą na stronie <u>login mobywatel gov</u>.

Wybierając kolejny sposób logowania, czyli poprzez **Bankowość elektroniczną** system kieruje na stronę z listą dostępnych banków (rysunek 7). Należy wybrać bank, za pomocą którego użytkownik chce się zalogować.

| 💓 gov.pl                                                                                                    |                                                                   | 🌐 polski            |  |  |  |
|----------------------------------------------------------------------------------------------------|-------------------------------------------------------------------|---------------------|--|--|--|
| <ul> <li>← Wróć</li> <li>Bankowość elektroniczna</li> <li>Wybierz bank, za pomocą którego chcesz się zalogować</li> </ul> |                                                                   |                     |  |  |  |
| Berk Polski                                                                                                    | Inteligo                                                          | Bank Pekao          |  |  |  |
| mBank                                                                                                    |                                                                   | B A N K             |  |  |  |
| BNP PARIBAS                                                                                                    | MARKET REAL                                                       | CREAT               |  |  |  |
| ALIOR                                                                                                    | Millennium                                                        | © KASA<br>STEFCZYKA |  |  |  |
| ING 🌺                                                                                                    | COLOR Banki Spohenikan<br>COLOR Grupa BPS<br>Ent lyanten line tri |                     |  |  |  |

Rysunek 7. Lista banków dostępnych na stronie Login.gov.pl

Po wybraniu ostatniej opcji logowania czyli poprzez **e-Dowód**, system przekierowuje użytkownika do okna, gdzie będzie miał możliwość wyboru narzędzia do logowania (rysunek 8):

- 1) za pomocą smartfona i właściwej aplikacji,
- 2) za pomocą czytnika NFC podłączonego do komputera.

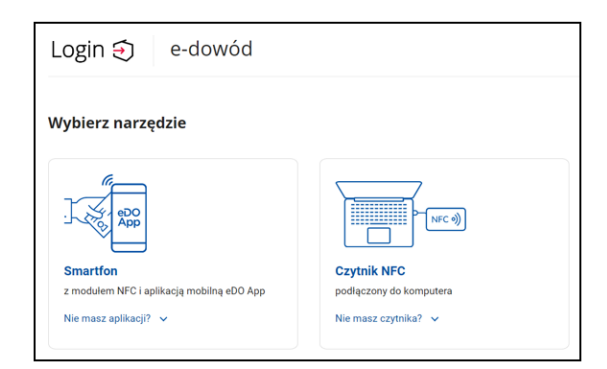

Rysunek 8. Logowanie e-dowodem

Po pozytywnie zakończonym procesie uwierzytelnienia użytkownika poprzez Krajowy Węzeł Identyfikacji Elektronicznej nastąpi automatyczne przekierowanie do systemu Krajowej bazy.